為確保投影機維持最佳效能並享有最新功能,強烈建議您定期更新 Android TV 系統軟 體。本次更新包含多項功能強化、應用程式改善及錯誤修正。有關系統升級說明和改進的 更多詳細資訊,請仔細閱讀以下內容:

## 版本(v11.1.0.61)更新內容與修正項目

- 優化藍牙連線與配對流程,修正藍牙喇叭燈號提示問題
- 優化護眼功能邏輯,並調整光機與 DLP 順序以降低亮度
- 修改背投比例設定
- 新增障礙物避讓優先邏輯與演算法,解決潛在卡住問題
- 優化畫質與音效設定,修正可能出現的畫面差異、分割畫面或綠屏問題
- 修正部分設定在回復原廠設定時未被重置的問題
- 修正 TOF 快速/慢速功能異常問題
- 修正在手動對焦時自動對焦無反應的問題
- 修正從深度休眠喚醒後護眼背光未正常恢復的問題
- 修正護眼功能在一公尺外無效的問題
- 修正首次開機時 USB-C 無法辨識的問題
- 修正牆面顏色校正功能失效問題
- 修正切換 3D 模式時的畫面閃爍問題
- 修正 HDMI CEC 裝置名稱顯示錯誤的問題
- 移除白畫面過曝偵測功能
- 暫時移除基本模式(Basic Mode)以避免可能發生的黑畫面問題(待 Google 修復後重新上架)
- Android 安全性更新至 2025 年 5 月版本
- Google Service 套件更新至 2025 年 5 月版本

更新前請注意:

- 請確保投影機已連接至網際網路,以獲取最新系統韌體。
- 請務必插上 AC 電源,以確保電力穩定。
- 在安裝新版 Google TV 系統前,請先更新所有已安裝的應用程式。

## 系統更新注意事項:

- 若網速為 20 Mbps,更新約需 15 分鐘。
- 請將投影機接上穩定的 AC 電源插座。
- 更新期間請停留在更新畫面,勿切換其他畫面。
- 投影機在更新過程中與完成後會重新啟動,直到重新顯示 Google TV 主畫面為止。
- 請依下列步驟進行系統更新:

## 更新操作步驟:

- 一. 從 Google TV 主畫面進入「設定」
- 二. 點選「所有設定」
- 三. 前往「系統」> 「關於」
- 四. 點選「系統更新」
- 五. 選擇「檢查更新」
- 六. 若有可用更新,請點選 立即重新啟動 以完成更新

特別提醒:

 GP520的 Google TV OTA 韌體更新服務已開放。由於 Google 的更新政策與流程 管理限制,您可能不會從系統通知中收到更新提示,即使您已執行「檢查更新」功 能。如果未收到 Google TV 的韌體更新通知,請嘗試重新啟動或嘗試恢復原廠設 定。

- 系統更新後,可能需要重新連接與重新啟用下列功能:
  - 1. 藍牙裝置
  - 2. 遙控器配對
  - 3. 無線投影功能
  - 4. 網路設定

--- 文件結束 ---